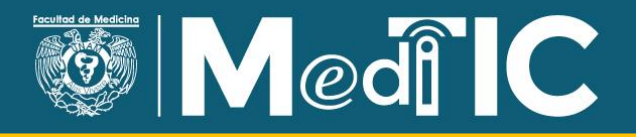

## **Comunicarme con mis estudiantes por WhatsApp**

WhatsApp es una aplicación muy utilizada en la actualidad; permite enviar mensajes de texto y de voz, así como realizar videollamadas entre dos a cuatro personas. Estas son funciones que puede aprovechar para mantenerse comunicado con sus alumnos y alumnas, ya sea de manera individual o grupal.

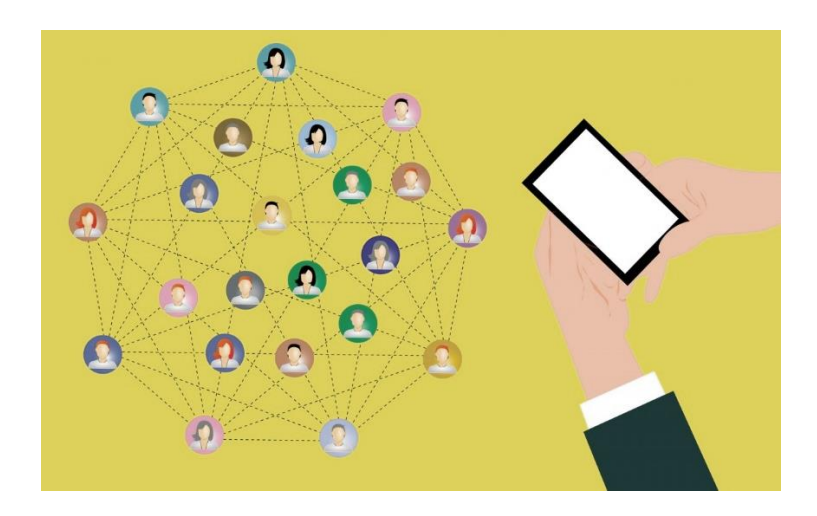

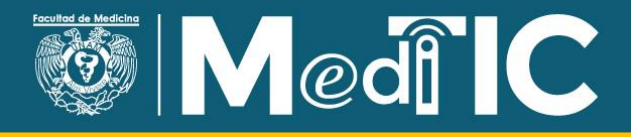

## ¿Cómo crear grupos?

1. Entre a la aplicación

Ingrese a las aplicaciones de su teléfono celular y elija el icono de WhatsApp.

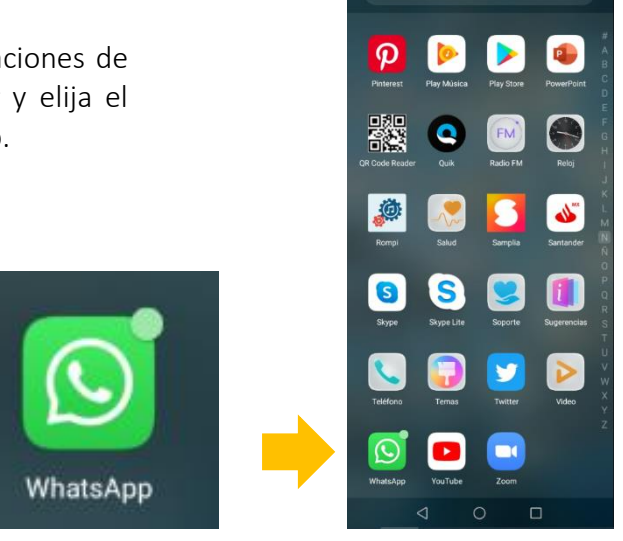

2. Agregue a sus estudiantes como contactos.

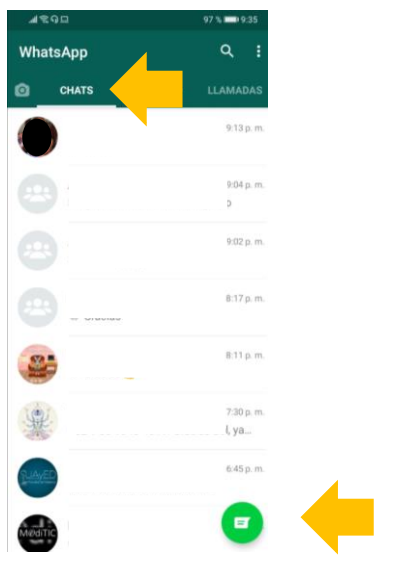

Seleccione el icono de mensajes que se encuentra en la esquina inferior derecha de la pantalla de "Chats".

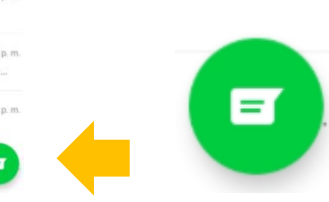

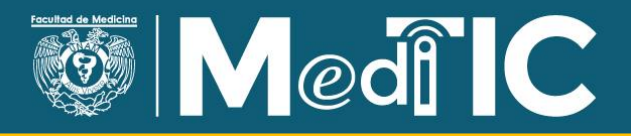

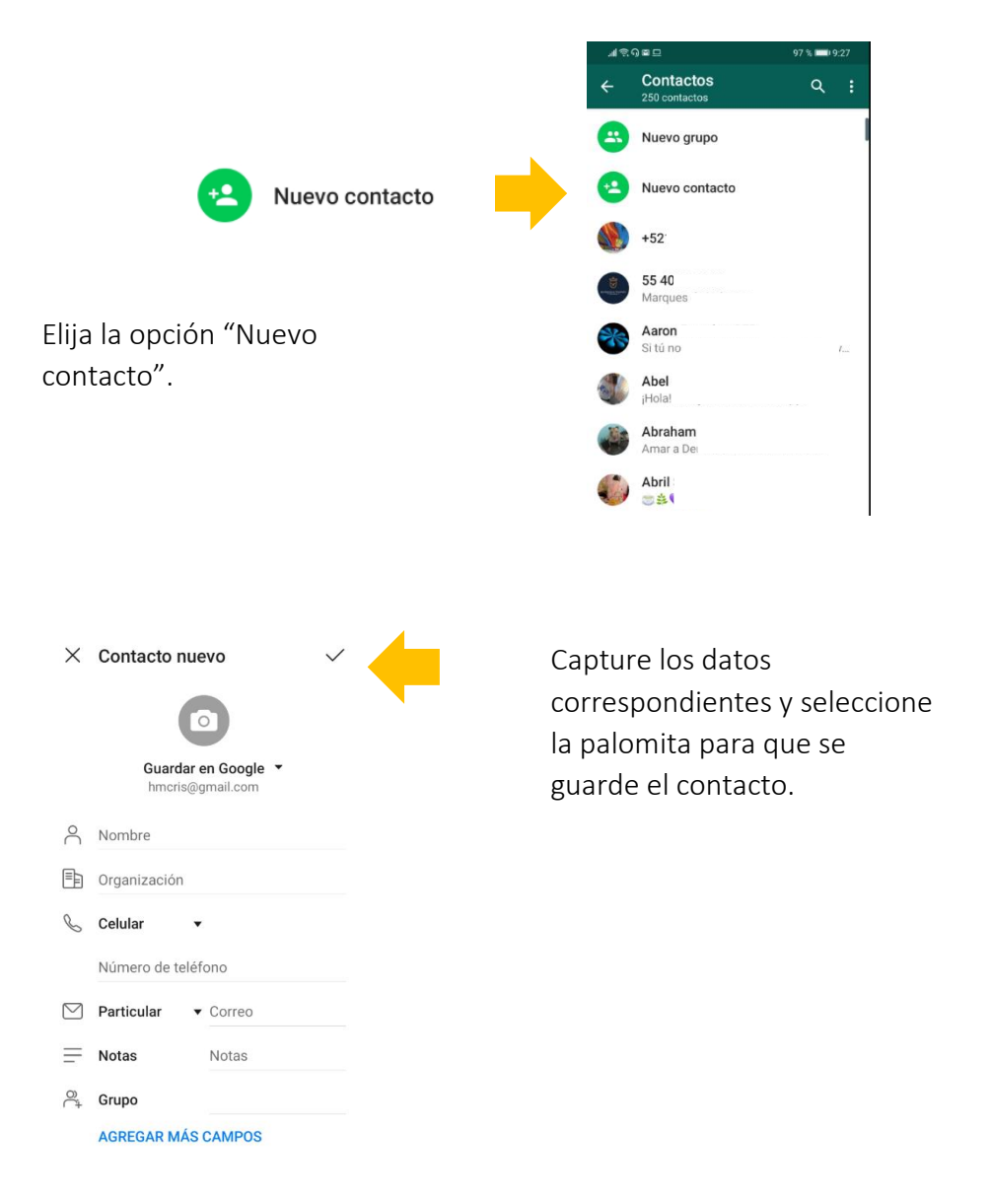

Es necesario realizar este proceso con cada estudiante para que pueda identificarlos fácilmente.

## 3. Cree el grupo.

Es recomendable que cree un grupo de WhatsApp por cada uno de sus cursos, con la finalidad de que pueda enviar información a todos los interesados al mismo tiempo.

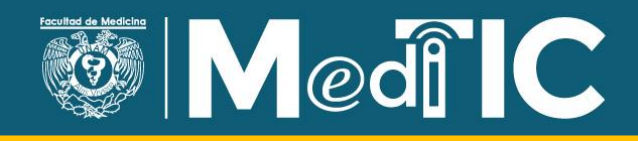

En la esquina superior derecha se encuentra la opción que despliega un menú.

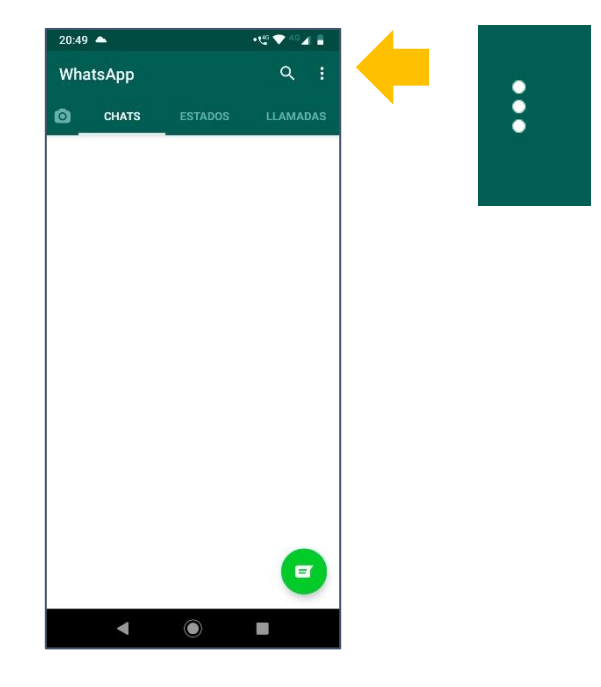

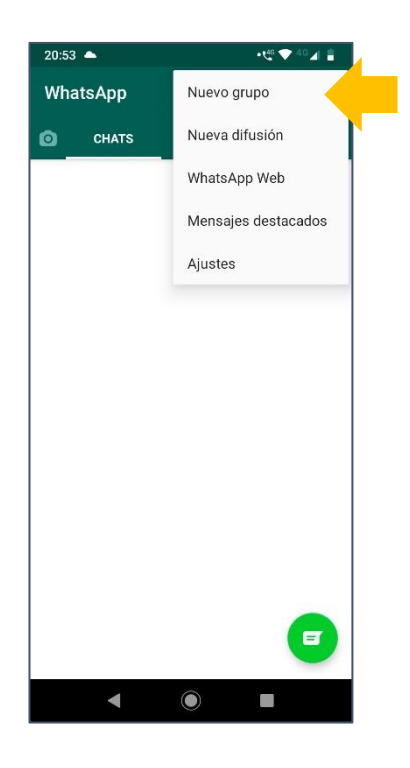

Seleccione "Nuevo grupo".

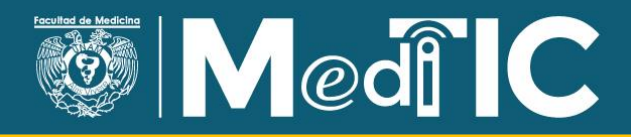

Elija los contactos que conformarán el grupo. Pulse la flecha verde.

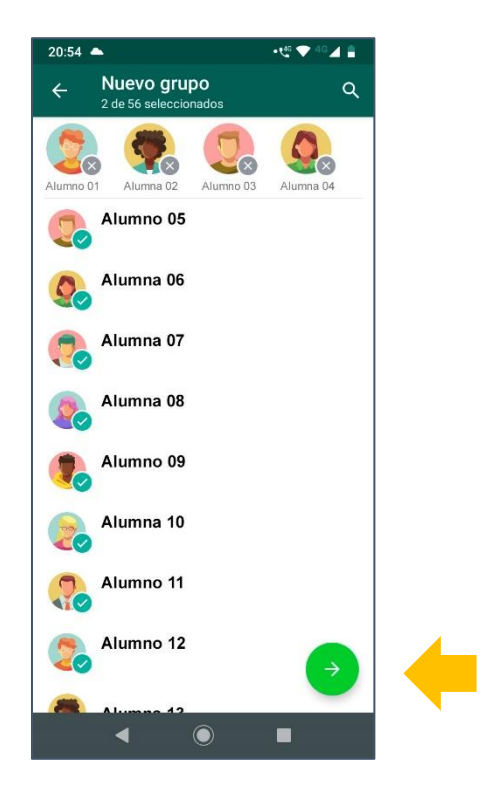

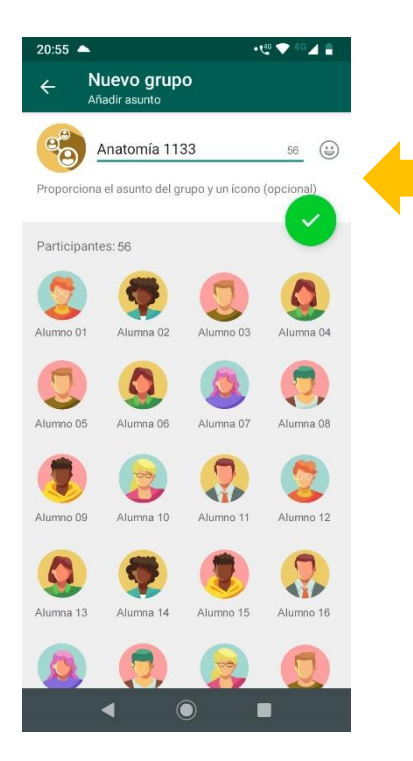

Escriba el nombre del grupo, puede ser el nombre del curso, asignatura, número de grupo, actividad, o cualquier otro que considere que le será representativo a usted y a sus estudiantes.

Pulse la palomita para guardar.

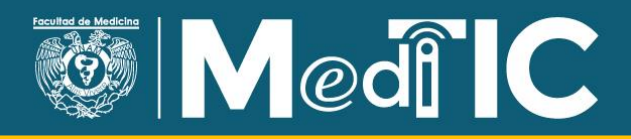

Está creado el grupo.

Por este medio puede enviar avisos generales, compartir material, proporcionar las instrucciones de tareas, solucionar dudas, entre otras actividades.

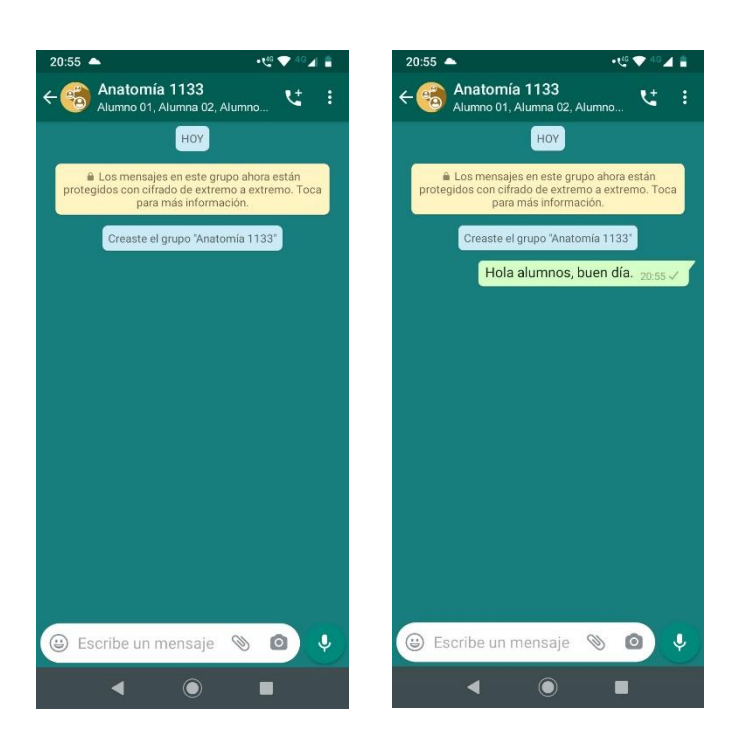

## ¿Cómo realizar videollamadas grupales?

Elija uno de los contactos a los que desea realizar la llamada.

Después pulse el icono de videollamada para comenzar la marcación.

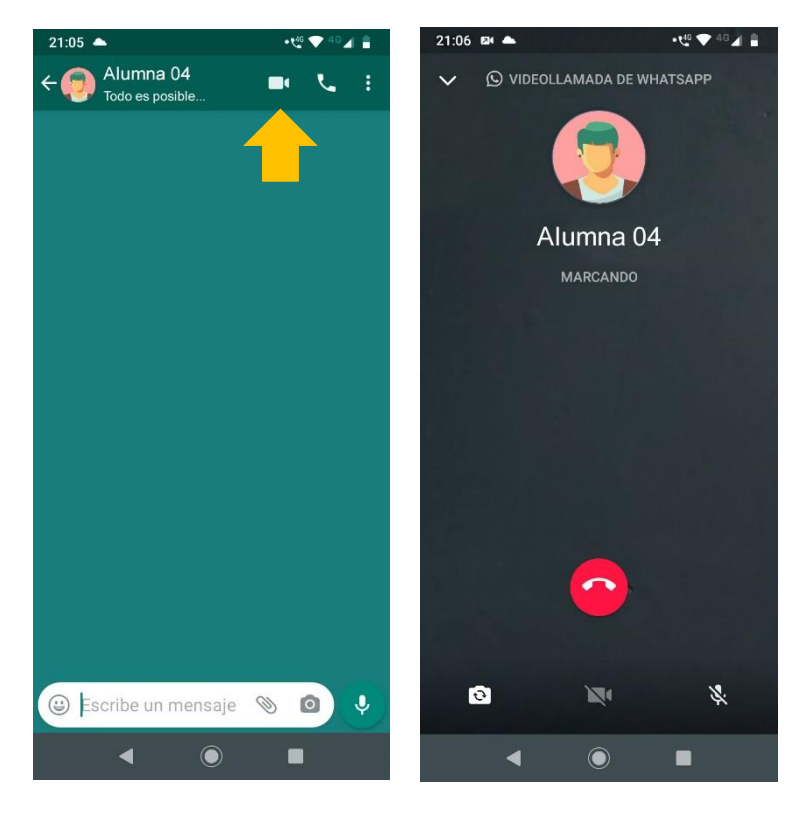

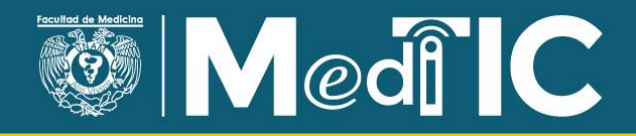

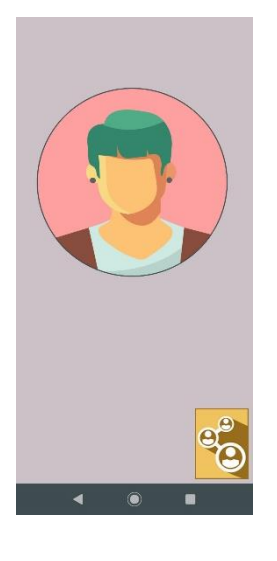

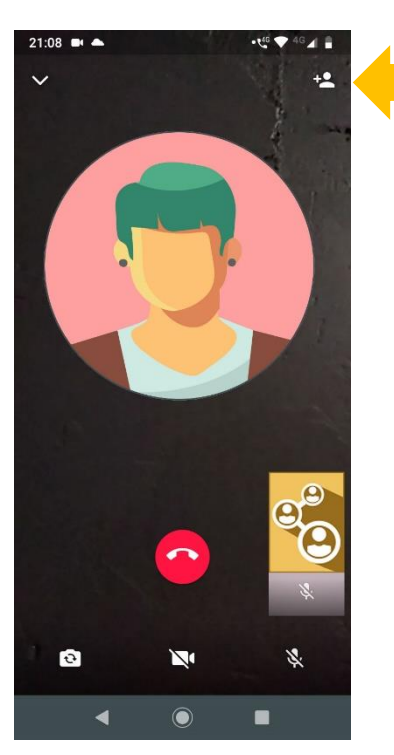

Cuando conteste, pulse la opción de agregar a más personas, que se encuentra en la esquina superior derecha.

Elija el contacto al que desea agregar.

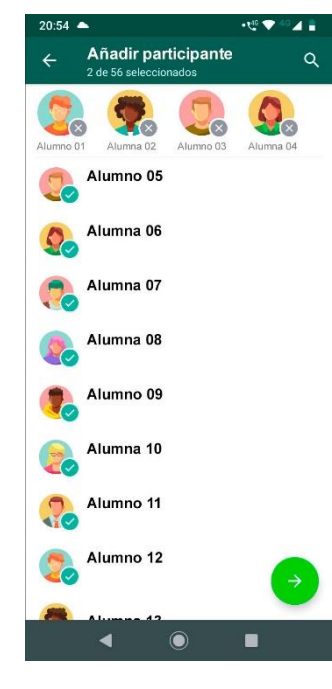

Al contestar, podrán comunicarse los tres.

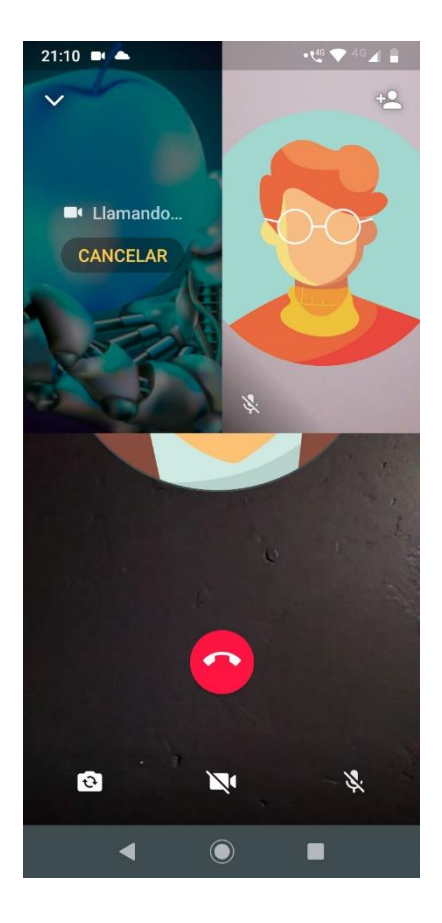

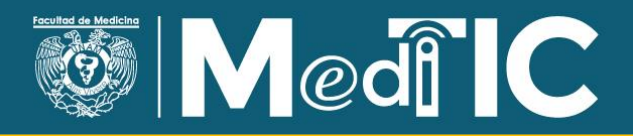

Repita este proceso si desea agregar a otra persona a la videollamada.

Recuerde que se pueden integrar hasta cuatro personas, usted y tres contactos más.

Esta herramienta puede resultar útil para asesorías por equipo o brindar tutoría a dos o tres alumnos que tienen necesidades de apoyo similares.

Esperamos que estas dos funciones de WhatsApp sean de gran utilidad para establecer interacción con sus estudiantes y contribuyan al seguimiento de las actividades de su curso.

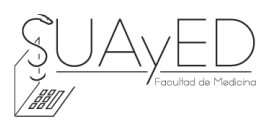

Material elaborado por la Secretaría del Sistema Universidad Abierta y Educación a Distancia de la Facultad de Medicina, UNAM Desarrollo de Contenidos y Materiales Cristina Huerta Mendoza